# Podání žádosti v DIS ZAD

Žádost o dotaci se předkládá prostřednictvím internetové aplikace DIS ZAD na adrese <u>https://www3.mmr.cz/zad</u>. Pro řádné vyplnění a podání žádosti, věnujte prosím pozornost níže uvedenému textu.

Žadatel o dotaci musí mít zřízenou datovou schránku (DS), jejíž ID zadá do DIS ZAD do kontaktních údajů. Takto zaregistrovaná DS bude sloužit jako hlavní komunikační nástroj. V případě, že se bude chtít nechat zastoupit, vystaví svému zástupci plnou moc a veškerá komunikace bude zasílána na tuto osobu. Kontaktní údaje této osoby budou vyplněny v DIS ZAD na záložce Detail kontaktní osoby. Číslo DS pověřené osoby uvede žadatel do plné moci, jinak bude komunikace vedena přes DS uvedené v DIS ZAD.

Prostřednictvím DS jsou zasílány veškeré dokumenty týkající se dané akce, a to v průběhu hodnocení, realizace, vyúčtování atd. Upozorňujeme proto na správné vyplnění kontaktních údajů dle kapitoly <u>1.2 Vyplňování žádosti</u>.

Při vyplňování se řiďte níže uvedenými postupy, případně využijte tlačítko Nápověda v pravém horním rohu aplikace, kde naleznete stručný popis práce s aplikací. V případě technických problémů se lze obrátit na administrátory monitorovacího systému DIS ZAD, které naleznete na webu CRR <u>zde</u>.

Pro práci v DIS ZAD doporučujeme využít některé tipy, které naleznete v kap. <u>Tipy</u> <u>a doporučení.</u> Po vyplnění žádosti je nutné její finální podání – viz kap. <u>Podání na</u> <u>Centrum pro regionální rozvoj</u>.

## 1 Postup pro podání žádosti v DIS ZAD

#### 1.1 Registrace a přihlášení do aplikace DIS ZAD

 Přístup do DIS ZAD k žádostem o dotaci je povolen pouze registrovaným uživatelům. V případě, že nemáte založen přihlašovací účet, pak si jej můžete založit pomocí volby "Nový uživatel".

POZOR! Nový uživatelský účet je potřeba aktivovat kliknutím na aktivační odkaz zaslaný na e-mail zadaný při registraci. Dokud se neprovede aktivace účtu, NEBUDE SE MOŽNÉ PŘIHLÁSIT! Pokud zapomenete heslo, můžete si zažádat o nové jednorázové heslo pomocí volby "Zaslat nové heslo". Po prvním přihlášení pomocí nového jednorázového hesla budete vyzváni k jeho změně.

| Dotační informační systé                                                                                                    | Dotační informační systém Ministerstva pro místní rozvoj        |  |  |  |  |  |
|----------------------------------------------------------------------------------------------------|-----------------------------------------------------------------|--|--|--|--|--|
| Aplikace pro vkládání elel                                                                                                    | Aplikace pro vkládání elektronických žádostí národních programů |  |  |  |  |  |
| Internetová aplikace DIS ZAD slouží pro evidenci žádostí (o dotace, granty, příspěvky, finanční pomoci atd.) na příslušném úřadu. Vkládání žádostí<br>provádí žadatel (uživatel) po přihlášení pomocí přihlašovacího jména a hesla. Každá žádost je v systému uložena pod příslušným uživatelem a je<br>možné sledovat její stav (přijetí ke zpracování, vyřízení, zamitnutí, atd.) a případně dle následných požadavků úřadu její údaje doplňovat. |                                                                 |  |  |  |  |  |
|                                                                                                    |                                                                 |  |  |  |  |  |
| Přihlašovací jméno                                                                                                    |                                                                 |  |  |  |  |  |
| Heslo                                                                                                    |                                                                 |  |  |  |  |  |
|                                                                                                    |                                                                 |  |  |  |  |  |
| <u>Nový uživatel</u><br>Zaslat nové heslo                                                                                                    | Přihlásit                                                       |  |  |  |  |  |

2) Po přihlášení pomocí přihlašovacího jména a hesla se nacházíte na přehledu žádostí za daného uživatele "Seznam žádostí". Novou žádost o dotaci založíte přes tlačítko "Nová žádost". Pod ikonou svého uživatelského účtu si můžete změnit heslo, identifikační údaje a případně se Odhlásit.

| 24 |       | MR     |                         |              |                        |                       |                  |                | ME | ŽÁDOSTI         |             |                |     |      |          |                    |             |                    |                   | Lukáš          | Frolik 着 |
|----|-------|--------|-------------------------|--------------|------------------------|-----------------------|------------------|----------------|----|-----------------|-------------|----------------|-----|------|----------|--------------------|-------------|--------------------|-------------------|----------------|----------|
|    |       |        |                         |              |                        |                       |                  |                |    |                 |             |                |     | *    | Úvodní s | stránka 🎟          | Seznam žádo | ostí 🕈 Nová        | i žádost 🖀 Kontal | ty <b>?</b> Ná | ipověda  |
|    | SEZNA | M ŽÁDO | STÍ                     |              |                        |                       |                  |                |    |                 |             |                |     |      |          |                    |             |                    |                   |                | ~        |
|    | Rok   | Poř.č. | Dat. přijetí<br>na pod. | Stav žádosti | Číslo dot.<br>projektu | Stav dot.<br>projektu | Číslo<br>jednací | Název programu |    | Kód<br>programu | Číslo výzvy | Název projektu | ıčo | RČ Ž | adatel   | Adresa<br>Žadatele | Území       | Celkové<br>náklady | Žádáno            |                |          |

### 1.2 Vyplňování žádosti

3) Každá žádost v systému je uložena pod příslušným uživatelem a je možné sledovat její stav (Přijata, Vyřizování žádosti, Zamítnuta atd.) a případně žádost doplnit na základě výzvy viz. <u>Výzva k doplnění na základě kontroly formálních náležitostí</u> <u>a přijatelnosti formálních náležitostí a přijatelnosti</u>

|                                                                                                    |                                                                           | 15                                   | ŽÁDOSTI                                                                |                                     | Lukáš Frolik                                                | 4 |
|----------------------------------------------------------------------------------------------------|---------------------------------------------------------------------------|--------------------------------------|------------------------------------------------------------------------|-------------------------------------|-------------------------------------------------------------|---|
|                                                                                                    |                                                                           |                                      |                                                                        | 🖷 Úvodní                            | stránka 🕅 Seznam žádosti 🕈 Nová žádost 👹 Kontakty 🤋 Nápověd | a |
| Základní údaje                                                                                               | Stav: rozpracována / Č. žádosti: 142768                                   |                                      |                                                                        |                                     | Zkontrolovat žádost                                         | ] |
| Údaje o žadateli, sídlo žadatele                                                                             | Základní údaje                                                            |                                      |                                                                        |                                     |                                                             |   |
| Kontaktní údaje žadatele                                                                                     | ŽÁDÁNO PRO DOTAČNÍ PROGRAM                                                |                                      |                                                                        |                                     | ~                                                           | , |
| <ul> <li>Statutární zástupci, kontaktní osoby žadatele</li> <li>Osoby jednající jménem</li> </ul>            | 117D76010 - ŽIVEL 1 - obnova obecního a krajského majetku po krizových sz | wech 🖸                               |                                                                        |                                     |                                                             |   |
| žadatele (dle zákona 218/2000<br>Sb. § 14 odstavce 3 pism. e)                                                | Pořadové číslo                                                            | 142768                               | Číslo jednací                                                          |                                     |                                                             |   |
| <ul> <li>Osoby v nichž má žadatel podll<br/>(dle zákona 218/2000 Sb. § 14<br/>odstavce 3 písm. e)</li> </ul> | Čislo vjevy                                                               | 1/2025/117D7601                      | Datum přijetí na podatelně                                             |                                     |                                                             |   |
| Misto realizace akce                                                                                         | Stav žádosti                                                              | rozpracována                         |                                                                        | 3                                   |                                                             |   |
| Specifické údaje                                                                                             | Rok 🕸                                                                     | 2025                                 |                                                                        |                                     | ✓                                                           |   |
| Harmonogram                                                                                                  | Branžni zdroj                                                             | 317 Ministerstvo oro mi              | 201 002401                                                             | <b>•</b> •                          | -                                                           |   |
| Üčel akce                                                                                                    |                                                                           |                                      |                                                                        |                                     |                                                             |   |
| <ul> <li>Rozhodující projektové<br/>parametry</li> </ul>                                                     | Název projektu 🕸                                                          | Obnova obecniho majetku              |                                                                        |                                     | ~                                                           |   |
| Indikátory                                                                                                   |                                                                           |                                      |                                                                        |                                     | -<br>1 - 4                                                  |   |
| Neinvestiční bilance                                                                                         | strucny popis akce (projektu) 🖛                                           | Obnova obecnino majetku              |                                                                        |                                     | •                                                           |   |
| Investiční bilance                                                                                           |                                                                           |                                      |                                                                        | A                                   |                                                             |   |
| Vypracoval a schválil                                                                                        |                                                                           |                                      |                                                                        |                                     |                                                             |   |
| Přílohy k žádosti                                                                                            |                                                                           | Ministerstvo pro místní rozvoj © 202 | <ol> <li>Všechna práva vyhrazena. <u>Technické předpoki</u></li> </ol> | lady Realizace ASD Software, s.r.o. |                                                             |   |
| Tisk pracovní verze žádosti                                                                                  |                                                                           |                                      | MINISTERSTVO<br>PRO MISTNE<br>ROZVOI CR                                |                                     |                                                             |   |
| <ul> <li>Ukončení vkládání údajů do<br/>žádosti</li> </ul>                                                   |                                                                           |                                      |                                                                        |                                     |                                                             |   |

| <ol> <li>Záložky v levé<br/>pořadí, přesto<br/>shora dolů.</li> </ol> | m mer<br>o dopc             | u můžete vyplňovat v libovolném<br>ručujeme vyplňovat postupně ze                                                                                                    | )<br>P | Základní údaje                                                                                                    |
|-----------------------------------------------------------------------|-----------------------------|----------------------------------------------------------------------------------------------------|--------|----------------------------------------------------------------------------------------------------|
| 5) Dejte si pozor<br>ID datové sch<br>bude probíhat                   | na zálc<br>ránky.<br>vešker | žku "Kontaktní údaje žadatele" - na<br>Prostřednictvím Vámi uvedené DS<br>á komunikace k dané akci.                                                                                                    | a<br>5 | Údaje o žadateli, sídlo<br>žadatele Z<br>Kontaktní údaje žadatele<br>Statutární zástupci, kontaktní<br>osoby žadatele<br>Osoby jednající jménem<br>žadatele (dle zákona<br>218/2000 Sb. § 14 odstavce 3<br>písm. e) |
| Kontaktní údaje žadatele                                              |                             |                                                                                                    |        | Osoby v nichž má žadatel                                                                                                    |
| DETAIL KONTAKTNICH ÜDAJÜ ŽADATELE                                     |                             |                                                                                                    |        | Sb. § 14 odstavce 3 písm. e)                                                                                                    |
| Telefon <b>*</b>                                                      |                             |                                                                                                    |        | Místo realizace akce                                                                                                    |
| E-mail 🏶                                                              |                             |                                                                                                    |        | Specifické údaje                                                                                                    |
| www                                                                   |                             | C <sup>2</sup>                                                                                                    |        | Harmonogram                                                                                                    |
| Číslo účtu 🏶                                                          |                             |                                                                                                    |        | Účel akce                                                                                                    |
| Kód banky 🏶                                                           | 0710                        | Česká národní banka       Image: skola krále stranov kola krále stranov kola krále stranov kola krále stranov kola krále stranov kola krále stranov krále stranov krále stra | ~      | Rozhodující projektové<br>parametry                                                                                                    |
| ldentifikátor datové schránky 🛊                                       |                             |                                                                                                    |        | Indikátory                                                                                                    |

6) Po doplnění všech požadovaných údajů a příloh si žádost zkontrolujte a pokud již nehodláte nic měnit a doplňovat, je potřeba ukončit/finalizovat žádost na záložce "Ukončení vkládání údajů do žádosti" přes stejnojmenné tlačítko.

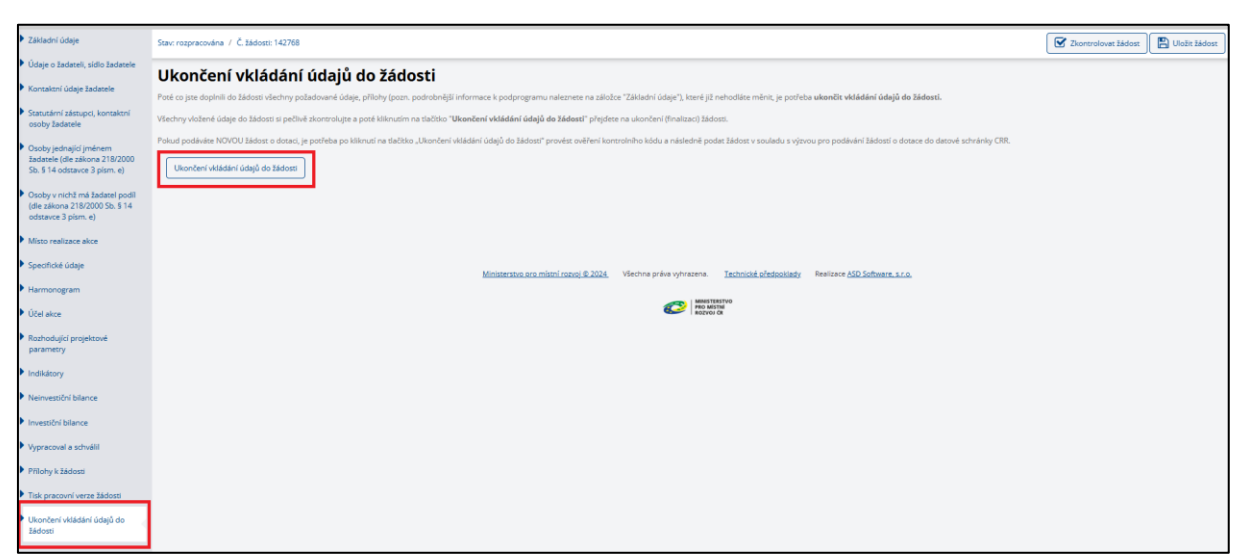

#### 1.3 Finalizace žádosti

 Po kliknutí na tlačítko "Ukončení vkládání údajů do žádosti" se provede kontrola vyplnění žádosti – v případě, že vám něco chybí či je chybně vyplněné, vyskočí kontrolní hlášky:

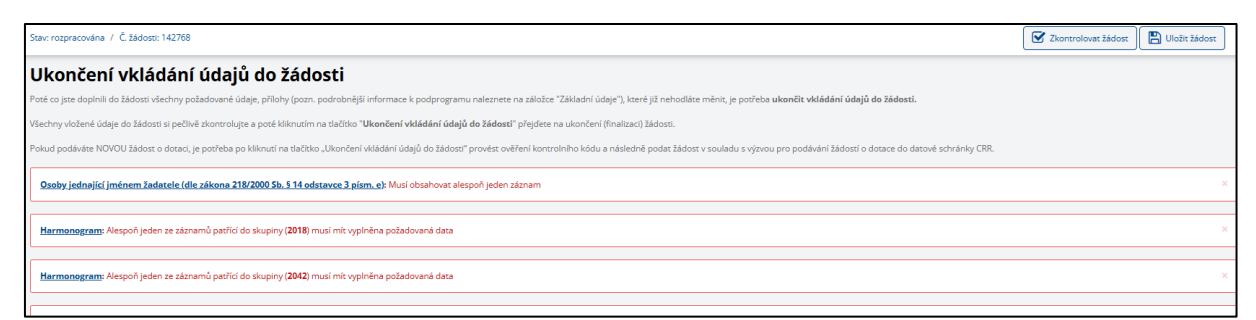

8) V případě, že máte všechny povinné údaje řádně vyplněné, zobrazí se okno s potvrzením finalizace a uzamčení žádosti.

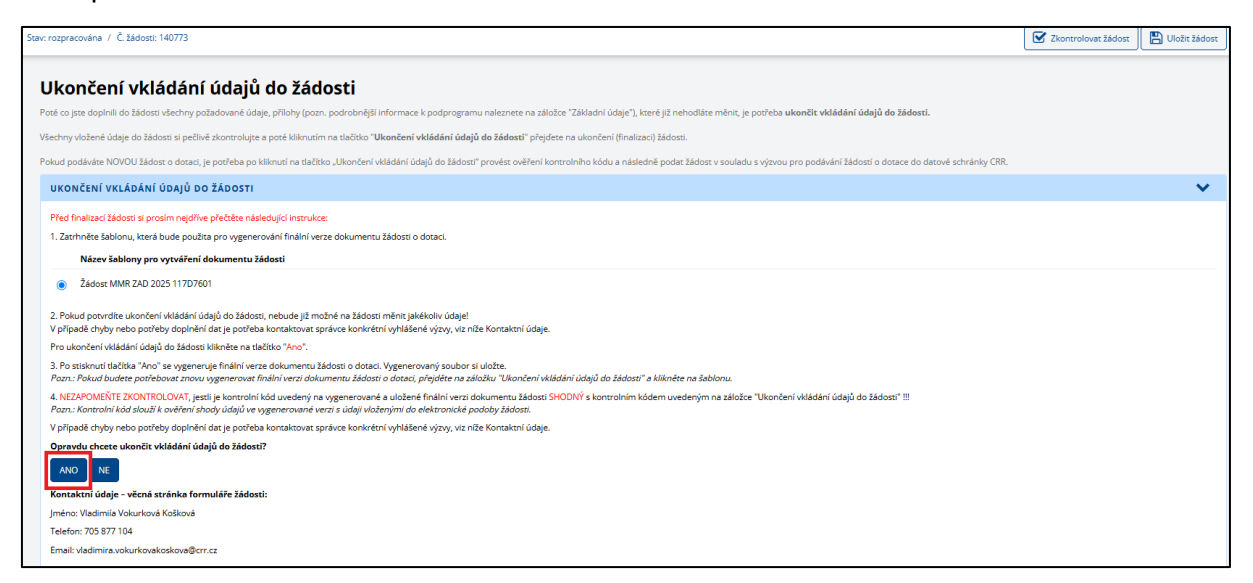

## 1.4 Podání na Centrum pro regionální rozvoj ČR

9) Po stisknutí tlačítka "ANO" je žádost již needitovatelná a podána na Centrum.

| Stav: podána / Č. žádosti: 14077                                                                                                    | 73                                                                                                    |   |
|----------------------------------------------------------------------------------------------------|----------------------------------------------------------------------------------------------------|---|
| Nyní je elektr                                                                                                    | ronická žádost o dotaci podána                                                                                                    |   |
| Po podání žádosti se, prosím,                                                                                                    | řídte následujícími pokymy v souladu s výzvou k podávání žádostí o dotaci.:                                                                                                    |   |
| <ol> <li>V podané el. žádosti proved<br/>2. Provedte ověření správnos<br/>3. Vytisknutou žádost opatřet<br/>4. V případě zjištění problému</li> </ol> | ke dotaterkou koncolu viden kolaných odajú v <b>eznej přiholi III</b> Koncrolu diajů provedne i ve zgonenovaném tsklopisu žádosti.<br>I koncrolního kládu na vygenerovaném tskopisu / Kormuláře žádost oproti niže uvedenému koncrolního kládu vel. žádost,<br>e <b>edekronický mojeljeme, popř. podepšiteľovatiku</b> jí a následné je nežbytné formulář žádost <b>poda prostřednictvím datové schránky ID DS</b> dle specifikace v příslužné výzvě k podání žádost,<br>neprodleně kontaktuje příslužnou kontaktní osobu. |   |
| UKONČENÍ VKLÁDÁNÍ                                                                                                    | ÚDAJŮ O ŽÁDOSTI                                                                                                    | ~ |
| Kontrolní kód:                                                                                                    | FE2D6-A6A0B-3DE46-C6C14-F7384-23ECF-7AAF2-620E7                                                                                                    |   |
| Dokument pro tisk finál                                                                                                    | ní verze žádosti                                                                                                    |   |
| Pokud potřebujete znovu                                                                                                    | získat finální verzi žádosti, klikněte na následující odkaz: <u>zadost. 140773 20250225 061710</u>                                                                                                    |   |

10)Na záložce "Tisk pracovní verze žádosti" se vám automaticky vygeneruje PDF soubor žádosti s požadovanými údaji, pořadovým číslem či kontrolním kódem.

| <ul> <li>Údaje o žadateli, sídlo<br/>žadatele</li> </ul>                                                          | Stav: podána / Č žádost: 140773                                                                                                    |
|----------------------------------------------------------------------------------------------------|----------------------------------------------------------------------------------------------------|
| Kontaktní údaje žadatele                                                                                          | Tisk pracovní verze žádosti                                                                                                    |
| <ul> <li>Statutární zástupci,<br/>kontaktní osoby žadatele</li> </ul>                                             | Pozn. záložka Tisk pracovní verze žádosti umožňuje vytištění pracovní verze žádosti kdykoliv je to potřeba v průběhu rozpracovaného stavu žádosti.                                                                                                    |
| <ul> <li>Osoby jednající jménem<br/>žadatele (dle zákona<br/>218/2000 Sb. § 14 odstavce 3<br/>písm. e)</li> </ul> | Upozornění !! Vydíkěnou žádost v pracovní verzi a bez kontrolního kódu, není možné odesilat na CRR jako finální verzi!!<br>Vytisknutí finální verze žádosti s kontrolním kódem pro odeslání na CRR ize prověst až na poslední záložce "Ukončení vkládání údajů do žádosti" !!<br>Vytisknutí pracovní verze žádosti provedete následulícím postupem: |
| <ul> <li>Osoby v nichž má žadatel<br/>podíl (dle zákona 218/2000<br/>Sb. § 14 odstavce 3 písm. e)</li> </ul>      | 1. Kilinėte na šablonu <b>Židost MMR ZAD 2025 11707601</b><br>2. Vygeneruje se nový dokument, potě zvolte Otevřit a žádost vytiskněte volbou v menu "Soubor"-> "Tisk".                                                                                                    |
| Místo realizace akce                                                                                              | SEZNAM SABLON DOKUMENTU PRO TISK PRACOVNI VERZE ZADOSTI                                                                                                    |
| Specifické údaje                                                                                                  | Název šablony pro vytváření dokumentu žádosti<br>Žádos: MMR ZAD 2025 11707601                                                                                                    |
| Harmonogram                                                                                                    |                                                                                                    |
| Účel akce                                                                                                    |                                                                                                    |
| <ul> <li>Rozhodující projektové<br/>parametry</li> </ul>                                                          | <u>Ministerstvo pro mistni rozvoj © 2024</u> . Všechna práva vyhrazena. <u>Technická předpolitady</u> . Realizace A <u>SD Software. s.r.o.</u>                                                                                                    |
| Indikátory                                                                                                    |                                                                                                    |
| Neinvestiční bilance                                                                                              |                                                                                                    |
| Investiční bilance                                                                                                |                                                                                                    |
| Vypracoval a schválil                                                                                             |                                                                                                    |
| Přílohy k žádosti                                                                                                 |                                                                                                    |
| Tisk pracovní verze žádosti                                                                                       |                                                                                                    |

11)Stav žádost vidíte na přehledu seznamu žádostí na úvodní stránce:

| DI<br>ZADOS | S CM  | MR      |                         |              |                        |                       |                  |                                                                       | N               | ŽÁDOSTI         |
|-------------|-------|---------|-------------------------|--------------|------------------------|-----------------------|------------------|-----------------------------------------------------------------------|-----------------|-----------------|
|             |       |         |                         |              |                        |                       |                  |                                                                       |                 |                 |
|             |       |         |                         |              |                        |                       |                  |                                                                       |                 |                 |
|             | SEZNA | M ŽÁDOS | τí                      |              |                        |                       |                  |                                                                       |                 |                 |
|             | Rok   | Poř.č.  | Dat. přijetí<br>na pod. | Stav žádosti | Číslo dot.<br>projektu | Stav dot.<br>projektu | Číslo<br>jednací | Název programu                                                        | Kód<br>programu | Číslo výzvy     |
|             | 2025  | 140773  |                         | podána       |                        |                       |                  | ŽIVEL 1 - obnova obecního a krajského<br>majetku po krizových stavech | 117D76010       | 1/2025/117D7601 |

- 12)Vygenerovaný elektronický formulář žádosti je nutné podat na CRR prostřednictvím datové schránky, ID datové schránky: mt6427q. Datovou schránkou se podává pouze vygenerovaný formulář žádosti obsahující alfanumerický kód, bez dalších příloh. Předmět datové zprávy bude uveden ve formátu - číselný název dané výzvy + šestimístné pořadové číslo žádosti.
- 13)V případě, že jste žádost ještě nepodal přes datovou schránku na Centrum, můžete si požádat písemnou formou (např. e-mailem) o vrácení žádosti (např. z důvodu administrativní chyby). V tomto případě vám bude žádost přepnuta do stavu "Rozpracována" a budete moci doplnit žádost. Žádost adresujte na kontaktní osobu uvedenou na záložce "Ukončení vkládání údajů do žádosti". POZOR! Pro každý program může být stanovena jiná kontaktní osoba.

| UKONČENÍ VKLÁDÁNÍ ÚDAJŮ DO ŽÁDOSTI                                                                                                    |                                                                                                    |  |  |  |  |  |  |
|----------------------------------------------------------------------------------------------------|----------------------------------------------------------------------------------------------------|--|--|--|--|--|--|
| Před finalizací žádosti si prosím nejdříve přečtěte následující instruk                                                                                     | Před finalizací žádosti si prosím nejdříve přečtěte následující instrukce:                                                                                                    |  |  |  |  |  |  |
| 1. Zatrhněte šablonu, která bude použita pro vygenerování finální v                                                                                         | erze dokumentu žádosti o dotaci.                                                                                                    |  |  |  |  |  |  |
| Název šablony pro vytváření dokumentu žádosti                                                                                                    |                                                                                                    |  |  |  |  |  |  |
| Žádost MMR ZAD 2025 117D7601                                                                                                    |                                                                                                    |  |  |  |  |  |  |
| <ol> <li>Pokud potvrdíte ukončení vkládání údajů do žádosti, nebude již n<br/>V případě chyby nebo potřeby doplnění dat je potřeba kontaktovat</li> </ol>   | nožné na žádosti měnit jakékoliv údaje!<br>správce konkrétní vyhlášené výzvy, viz níže Kontaktní údaje.                                                                                                    |  |  |  |  |  |  |
| Pro ukončení vkládání údajů do žádosti klikněte na tlačítko "Ano".                                                                                          |                                                                                                    |  |  |  |  |  |  |
| <ol> <li>Po stisknutí tlačítka "Ano" se vygeneruje finální verze dokumentu<br/>Pozn.: Pokud budete potřebovat znovu vygenerovat finální verzi do</li> </ol> | žádosti o dotaci. Vygenerovaný soubor si uložte.<br>kumentu žádosti o dotaci, přejděte na záložku "Ukončení vkládání údajů do žádosti" a klikněte na šablonu.                                               |  |  |  |  |  |  |
| <ol> <li>NEZAPOMEŇTE ZKONTROLOVAT, jestli je kontrolní kód uvedený v<br/>Pozn.: Kontrolní kód slouží k ověření shody údajů ve vygenerované</li> </ol>       | na vygenerované a uložené finální verzi dokumentu žádosti SHODNÝ s kontrolním kódem uvedeným na záložce "Ukončení vkládání údajů do žádosti" !!!<br>verzi s údaji vloženými do elektronické podoby žádosti. |  |  |  |  |  |  |
| V případě chyby nebo potřeby doplnění dat je potřeba kontaktovat                                                                                            | správce konkrétní vyhlášené výzvy, viz níže Kontaktní údaje.                                                                                                    |  |  |  |  |  |  |
| Opravdu chcete ukončit vkládání údajů do žádosti?                                                                                                    |                                                                                                    |  |  |  |  |  |  |
| ANO NE                                                                                                    |                                                                                                    |  |  |  |  |  |  |
| Kontaktní údaje – věcná stránka formuláře žádosti:                                                                                                    |                                                                                                    |  |  |  |  |  |  |
| néno: Vladimiía Vokurková Košková                                                                                                    |                                                                                                    |  |  |  |  |  |  |
| Telefon: 705 877 104                                                                                                    |                                                                                                    |  |  |  |  |  |  |
| Email: vladimira.vokurkovakoskova@crr.cz                                                                                                    |                                                                                                    |  |  |  |  |  |  |
|                                                                                                    |                                                                                                    |  |  |  |  |  |  |

# 2 Tipy a doporučení

 V případě neuložení a nečinnosti delší než 20 minut (dle aktuálního nastavení správcem webového serveru) může dojít ke ztrátě dat. Z tohoto důvodu pravidelně ukládejte rozpracovanou žádost tlačítkem "Uložit žádost", které se zobrazuje na každé záložce vpravo nahoře.

| Stav: rozpracována / Č. žádost: 142768 | Zkontrolovat žádost | Uložit žádost |
|----------------------------------------|---------------------|---------------|
| Základní údaje                         |                     |               |

 Kdykoli v průběhu vyplňování žádosti si můžete provést kontrolu přes tlačítko "Zkontrolovat žádost", která vám zobrazí přehled dosud nevyplněných povinných polí/záložek.

| itav: rozpracována / Č. žádosti: 142768                                                                                      |  |  |  |  |  |
|----------------------------------------------------------------------------------------------------|--|--|--|--|--|
| Kontrola žádosti                                                                                                    |  |  |  |  |  |
| Osoby jednající jménem žadatele (dle zákona 218/2000 Sb. § 14 odstavce 3 písm. e): Musí obsahovat alespoň jeden záznam       |  |  |  |  |  |
| Harmonogram: Alespoň jeden ze záznamů patřící do skupiny (2018) musí mít vypiněna požadovaná data                            |  |  |  |  |  |
| Harmonogram: Alespoň jeden ze záznamů patřící do skupiny ( <b>2042</b> ) musí mít vyplněna požadovaná data                   |  |  |  |  |  |
| Harmonogram: Alespoň jeden ze záznamů patřící do skupiny (2041) musí mít vyplněna požadovaná data                            |  |  |  |  |  |
| Indlikáton: Alespoň jeden ze záznamů patřící do skupiny (11707601 - Zrealizované projekty) musí mít vyplněna požadovaná data |  |  |  |  |  |
|                                                                                                    |  |  |  |  |  |

Pro přechody mezi stránkami nepoužívejte tlačítka internetového prohlížeče.

 Nápovědu k fungování aplikace najdete v pravém horním rohu.

| 🖷 Úvodní stránka | 📼 Seznam žádostí | + Nová žádost     | 警 Kontakty | ? Nápověda    |  |
|------------------|------------------|-------------------|------------|---------------|--|
|                  | ٦                | 🖌 Zkontrolovat žá | ádost      | Uložit žádost |  |

 Povinné položky, které ještě nejsou vyplněné, nebo jsou vyplněné špatně (neplatný formát, nepovolené znaky apod.) jsou označené červeným pobarvením položky a hvězdičkou \*.

| Název akce (projektu) 🗰 |                                                |
|-------------------------|------------------------------------------------|
|                         | "Vyplňujte ve tvaru: Územní plán (název obce)" |

• U jednotlivých polí je uvedena nápověda, co do polí psát.

| Výchozí hodnota 🗚      | Pozn. Zadává se vždy 0.                                                                       |   |
|------------------------|-----------------------------------------------------------------------------------------------|---|
| Cílová hodnota 🗱       | Vyplňte hodnotu podle počtu jednotlivých dilčích akci/projektů obsažených v žádosti o dotaci. |   |
| Datum cílové hodnoty 🏶 | Vyberte z kalendáře<br>Pozn. Cilová hodnota je naplněna dnem, kdy je ukončena realizace akce. | Ê |

 Pokud je v detailu některé ze záložek levého menu aplikace některá z položek chybně vyplněná, záložka se označí červeným trojúhelníkem.

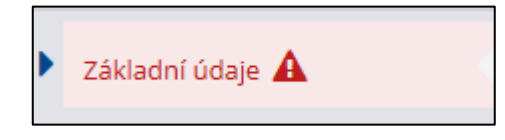

V takovém případě se po kliknutí na tlačítko "Uložit žádost" neuloží údaje zadané v červeně označené záložce. O této skutečnosti jste informováni kontrolním hlášením umístěným v pravém dolním rohu aplikace.

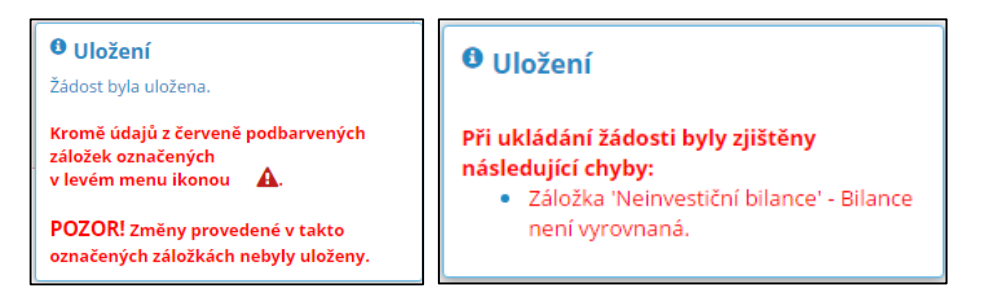

- U příloh je omezena maximální velikost vkládané přílohy. Pro dosažení co nejmenší velikosti doporučujeme následující kroky:
  - Pokud možno skenujte dokumenty černobíle.
  - Skenujte dokumenty v co nejnižším rozlišení "dpi" (např. 150/150).
  - Při ukládání dokumentů do "pdf" používejte kompresi.

 Pokud možno dokumenty typu WORD a EXCEL vždy ukládejte s příponou "docx" resp. "xlsx".

Přílohy s obrázky typu "jpg", "tif" vždy ukládejte s maximální možnou kompresí.